## 腾讯会议操作说明

本次博士入学考试采用"双机位",软件部分选择用"腾讯会议" , 请提前下载注册,熟练操作。

## 1.本次双机位考试流程如下:

注册/登录→加入一机位会议+更改姓名→调整摄像头角度 →查看会议聊天板获取二机位会议号→用二机位设备以同一账号 登录,加入二机位会议→听从主监考命令,用二机位设备 360度展 示考试环境→调整双机位角度→坐定,听从主监考命令,通过一机 位核实考生身份→开始考核→退出考场

注意:考生一律不允许在聊天板内留言,留言即视为违纪,若有 任何问题询问,腾讯会议直接连麦询问。 2.一机位(前机位)操作如下:

校方通知的会议号为一机位(前机位)登录用会议号,实现双机 位流程如下:

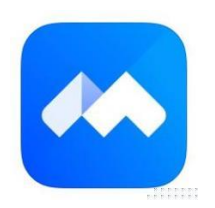

点击进入"腾讯会议"APP

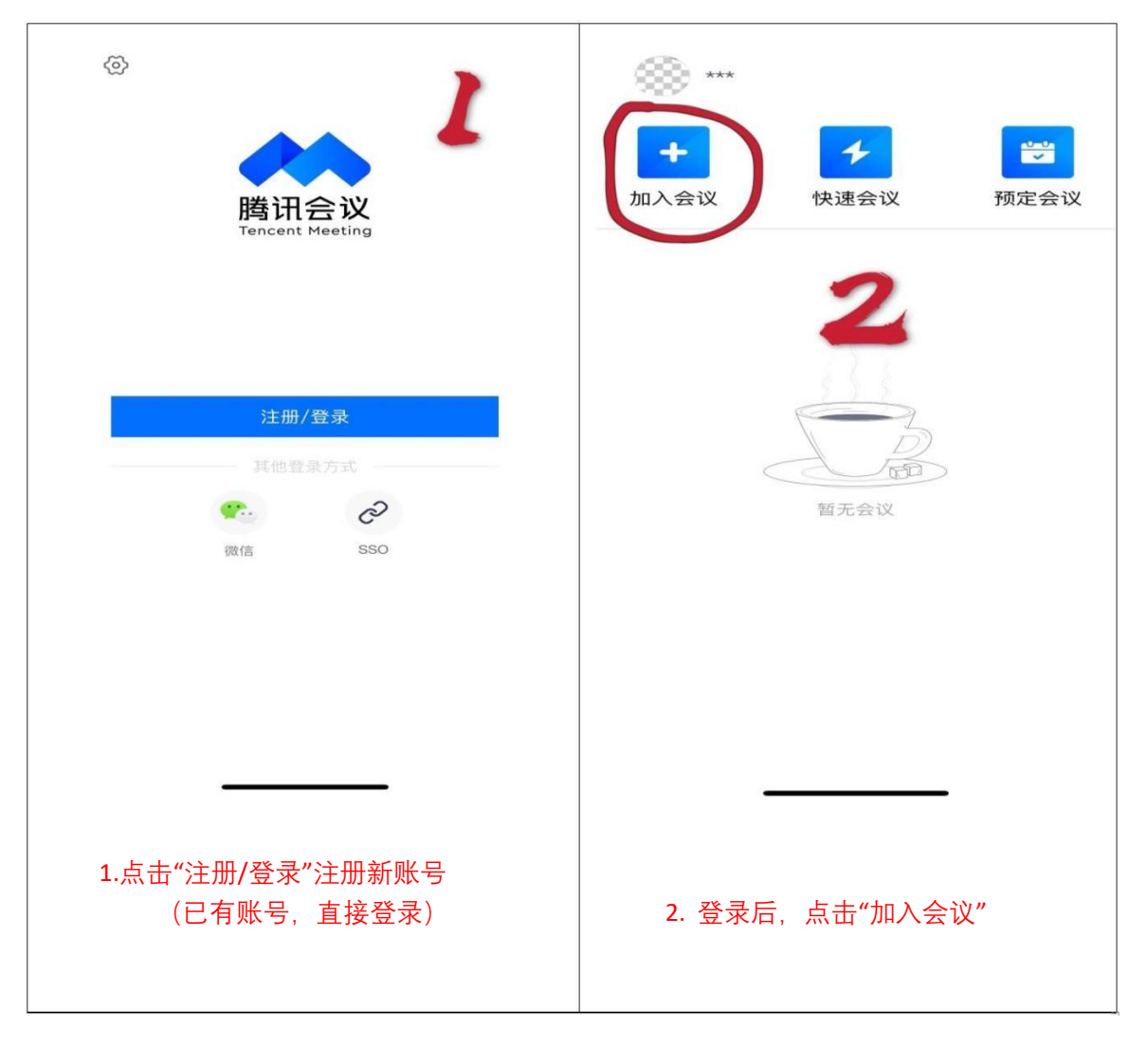

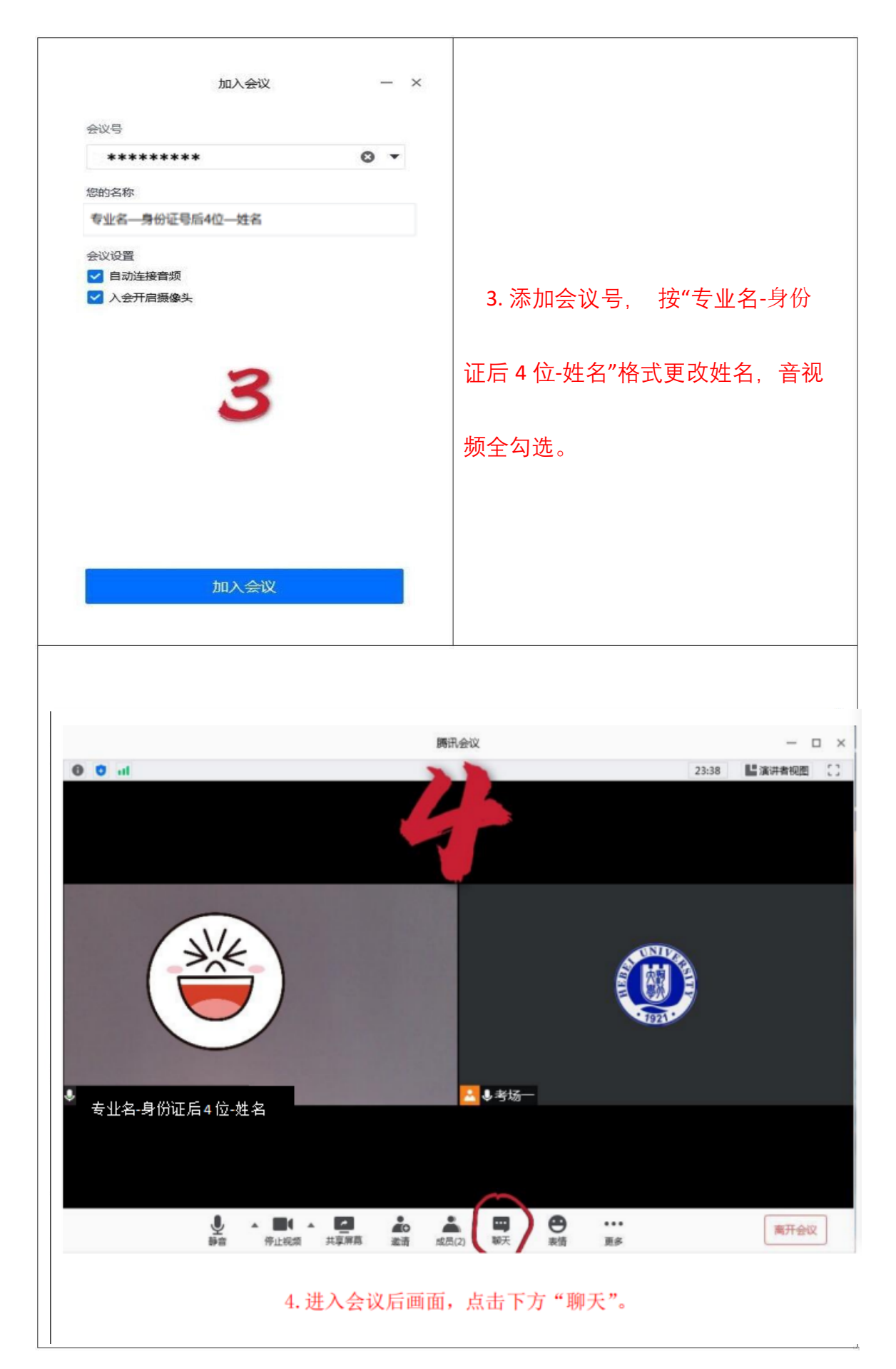

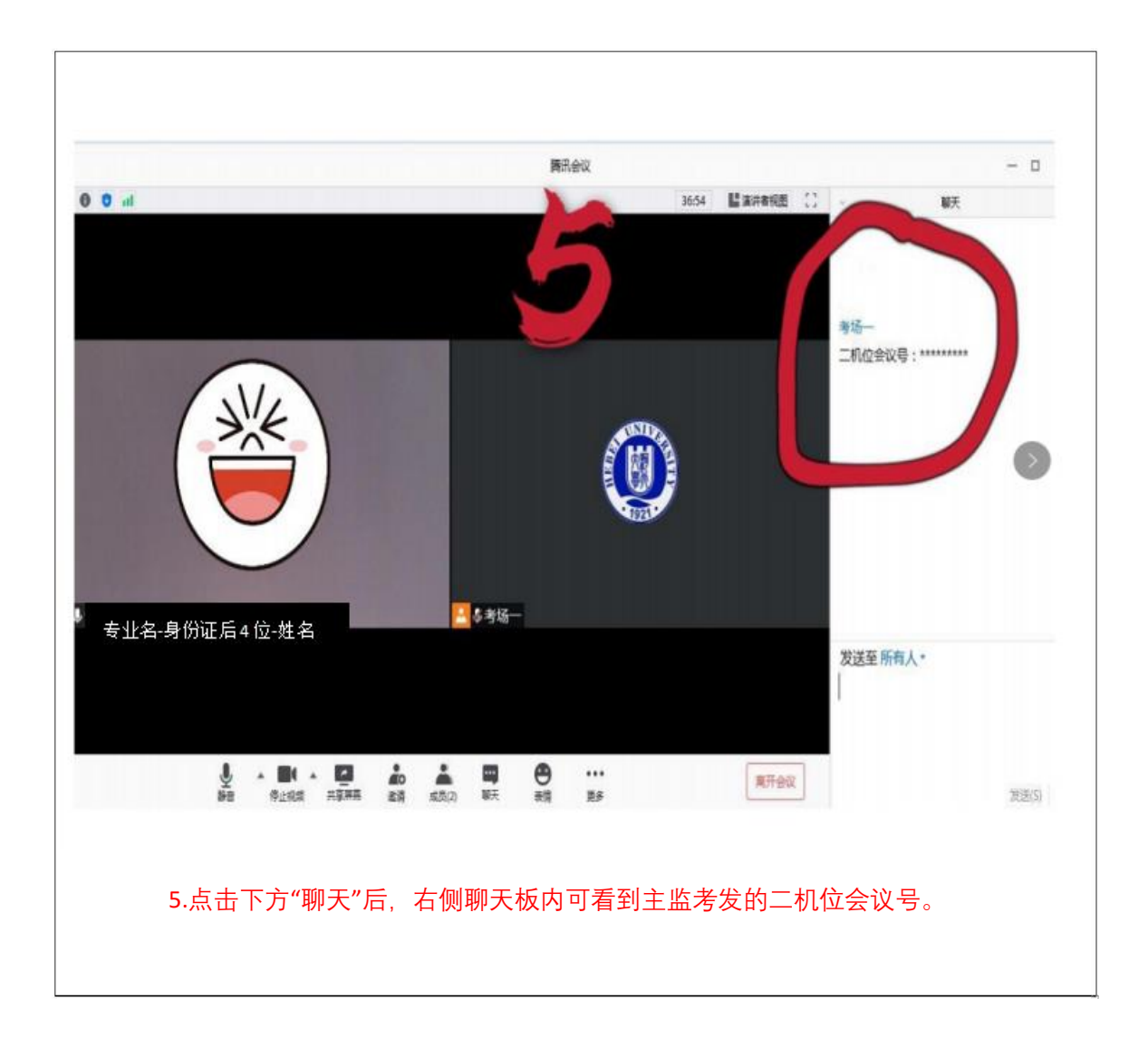

2.二机位(后右侧 45度机位)操作如下:

二机位设备上,用同一账号打开 **公**登录,重复 1-3步,进入 会议。

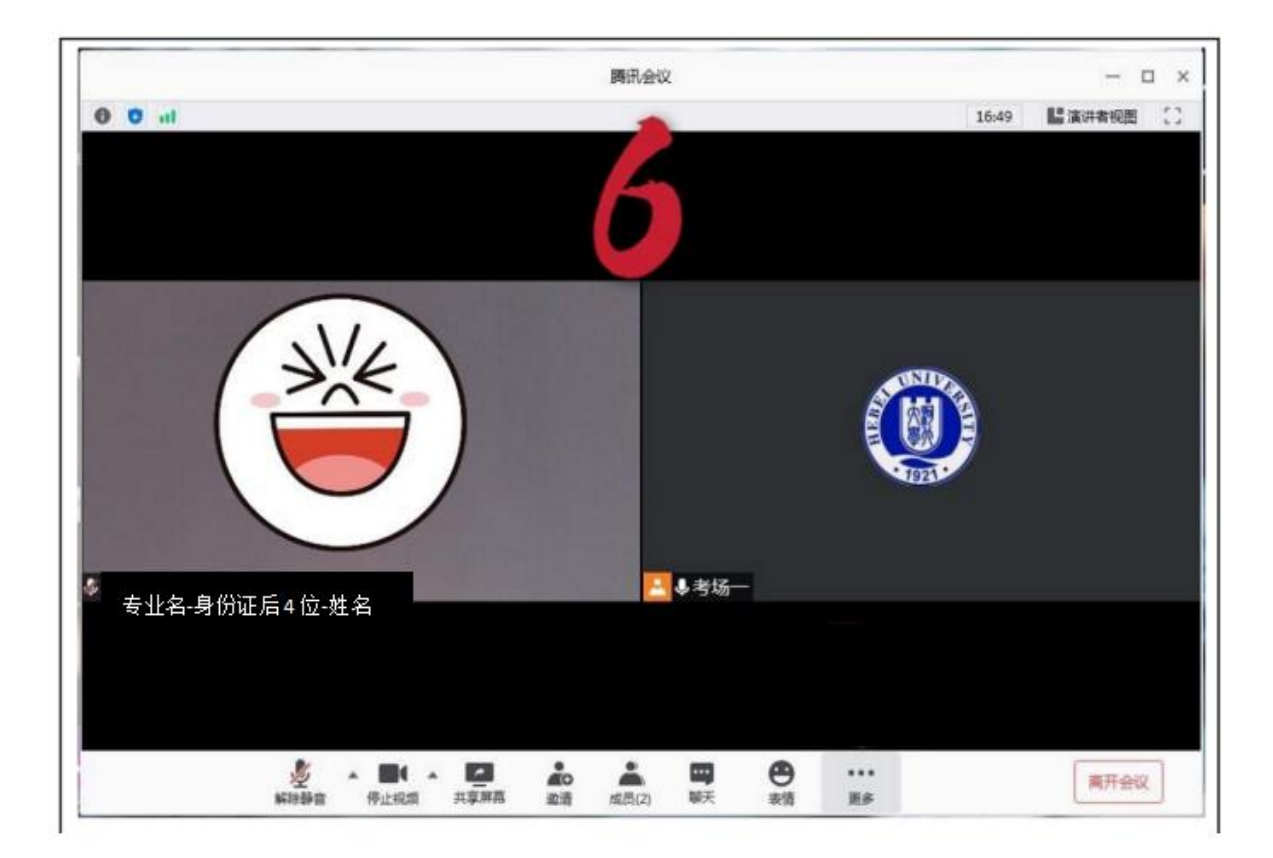

6.听考官考核开始的命令后,开始进行考核。

## 下一步

\*\*\* 听考官考核结束命令后,按要求退出系统 \*\*\*